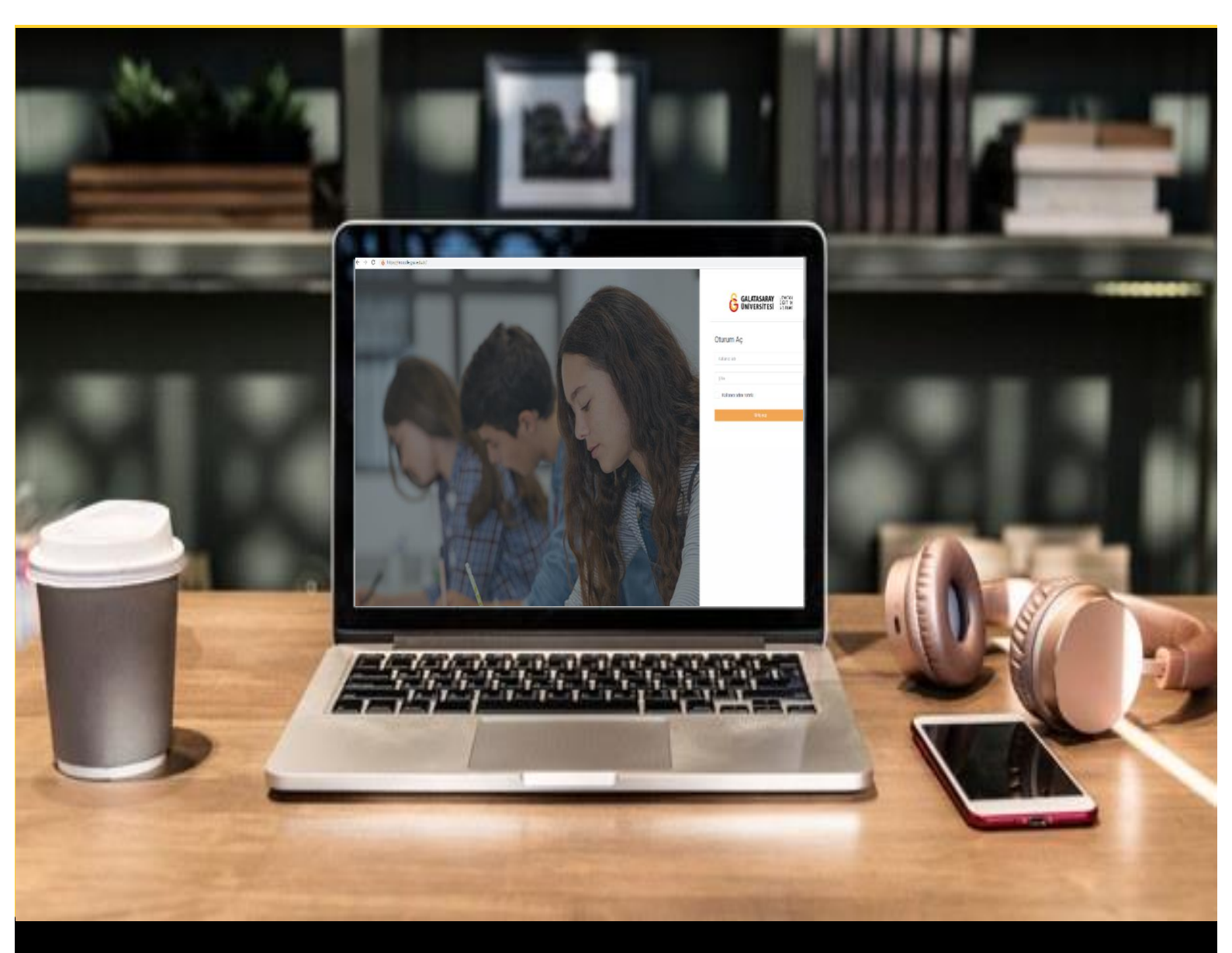

# H-P moode

## AKADEMİSYENLER İÇİN KULLANIM KILAVUZU

Moodle'da H5P ile Etkileşimli Sunum Hazırlama

### GALATASARAY ÜNİVERSİTESİ UZAKTAN EĞİTİM UYGULAMA VE ARAŞTIRMA MERKEZİ

Galatasaray Üniversitesi Uzaktan Eğitim Uygulama ve Araştırma Merkezi

https://uzem.gsu.edu.tr/

#### MOODLE'DA H5P İLE ETKİLEŞİMLİ SUNUM HAZIRLAMA

Ders sunumlarınızı etkileşimli bir formatta Moodle platformunda oluşturularak öğrencilerinizin aktif bir şekilde içerik ile etkileşimde bulunarak öğrenmelerini sağlayabilirsiniz. Sunumlarınızı etkileşimli hale getirirken mevcut sunum dokümanlarınızda her bir slaytta yer alan metinleri kopyala-yapıştır yöntemiyle Moodle'a aktarabilirsiniz. Sunumu etkileşimli getirmek için ise sunuma çeşitli soru türleri, bağlantılar, slaytlar arası geçişler ekleyebilirsiniz.

Moodle'da etkileşimli sunum oluşturmak için H5P eklentisi kullanılmaktadır. Etkileşimli sunum oluşturmak için ilk olarak etkileşimli sunum eklemek istediğiniz ders sayfasının sağ üst köşesinde yer alan butonuna tıklayarak düzenlemeyi aktif gale getirmeniz gerekmektedir (Bkz. Şekil 1).

| Kontrol paneli / Derslerim / UZEMTEST1                               | 🎄 👻 Düzenlemeyi : |
|----------------------------------------------------------------------|-------------------|
| Genel                                                                |                   |
| O DUYURULAR                                                          |                   |
| U Ders Izlencesi                                                     |                   |
| Ana Okuma Dosyası<br>PDF belgesi<br>C C K Kaynaklar                  |                   |
| O Kitap 1. pdf<br>O Kitap 2. pdf<br>O Kitap 3. pdf<br>Kitasörü indir |                   |
|                                                                      |                   |

#### Şekil 1 Düzenleme modunu açma

Düzenleme modu aktifken/açıkken hangi haftanın altına etkileşimli sunum eklenecekse ilgili haftanın altında yer alan \* Yeni bir etkinlik ya da kaynak ekle metnine tıklayınız.

| T HAFTA I. Moodle a Gills J                                                         | Düzenl        | le * |
|-------------------------------------------------------------------------------------|---------------|------|
| + O Ana Okuma Dosyası 🖋 PDF belgesi                                                 | Düzenle -     |      |
| * • O Ek Kaynaklar                                                                  | Düzenle 🛩     |      |
| O Kitap 2.pdf<br>O Kitap 3.pdf<br>Klasöfü indr<br>+ 155 HSp lie Etkilegimii video ✔ | Düzenle + 🔺 🛛 | -    |

Şekil 2 Yeni bir etkinlik ya da kaynak ekleme

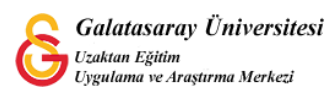

Açılan Yeni bir etkinlik ya da kaynak ekle sayfasındaki ETKİNLİKLER listesinden

| H-P Etkileşimsel İçerik      | seceneăini secin                                                      | <sup>Ekle</sup> butonuna tiklaviniz (Bkz. Sekil 3) |
|------------------------------|-----------------------------------------------------------------------|----------------------------------------------------|
|                              | seçenegini seçip                                                      |                                                    |
|                              |                                                                       |                                                    |
| Yeni bir etkinlik ya da ka   | iynak ekle ×                                                          |                                                    |
| ETKİNLİKLER                  | Yardım görüntülemek için bir etkinlik ya                              |                                                    |
| O 🛃 Adobe Connect            | da kaynak seçin. Bir etkinlik veya<br>kaynağa çift tıklayarak hızlıca |                                                    |
| O 🙆 Anket (Geribildirim)     | ekleyebilirsiniz.                                                     |                                                    |
| O B Anket (Hazır<br>ölçekli) |                                                                       |                                                    |
| O 👃 Anket (Mini)             |                                                                       |                                                    |
| 🔿 😰 Çalıştay                 |                                                                       |                                                    |
| O 🖨 Ders                     |                                                                       |                                                    |
| O H:P Etkileşimsel İçerik    |                                                                       |                                                    |
| O 🦧 External tool            |                                                                       |                                                    |
| O 🔂 Forum                    |                                                                       |                                                    |
| O D Odev                     |                                                                       |                                                    |
| SCORM/AICC                   |                                                                       |                                                    |
| O G Sohbet                   |                                                                       |                                                    |
| O O Sözlük                   |                                                                       |                                                    |
| O Turnitin Ödavi 2           |                                                                       |                                                    |

Şekil 3 H5P Etkileşimsel İçerik etkinliğini seçme

İptal 

Açılan sayfadaki H5P içerik türlerinden Course Presentation seçeneğinin yanında yer

alan Detaylar butonuna tıklayınız (Bkz. Şekil 4).

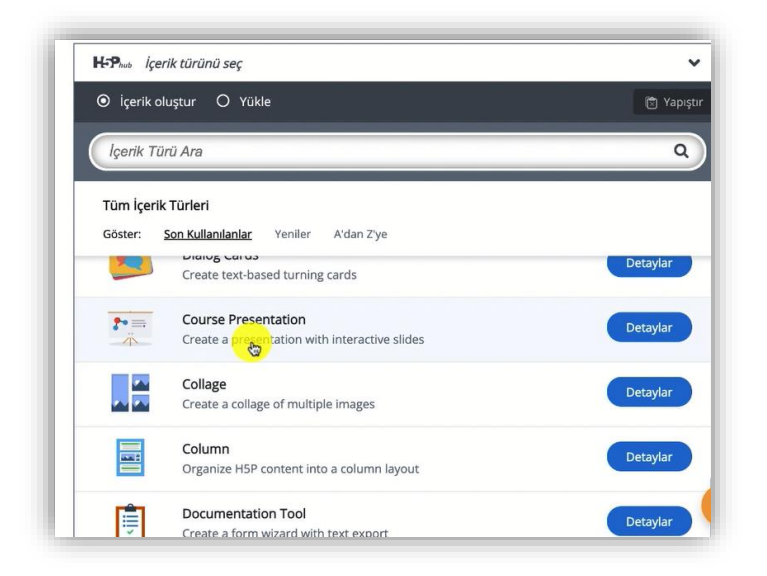

Şekil 4 H5P etkileşimsel içerik türlerinden Ders sunumunu (Course Presentation) seçme

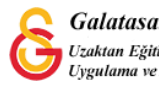

Böylece etkileşimli sunum hazırlama sayfası açılacaktır (Bkz. Şekil 5). Sunum sayfasının alt kısmında aşağıdaki menü seçenekleri yer almaktadır:

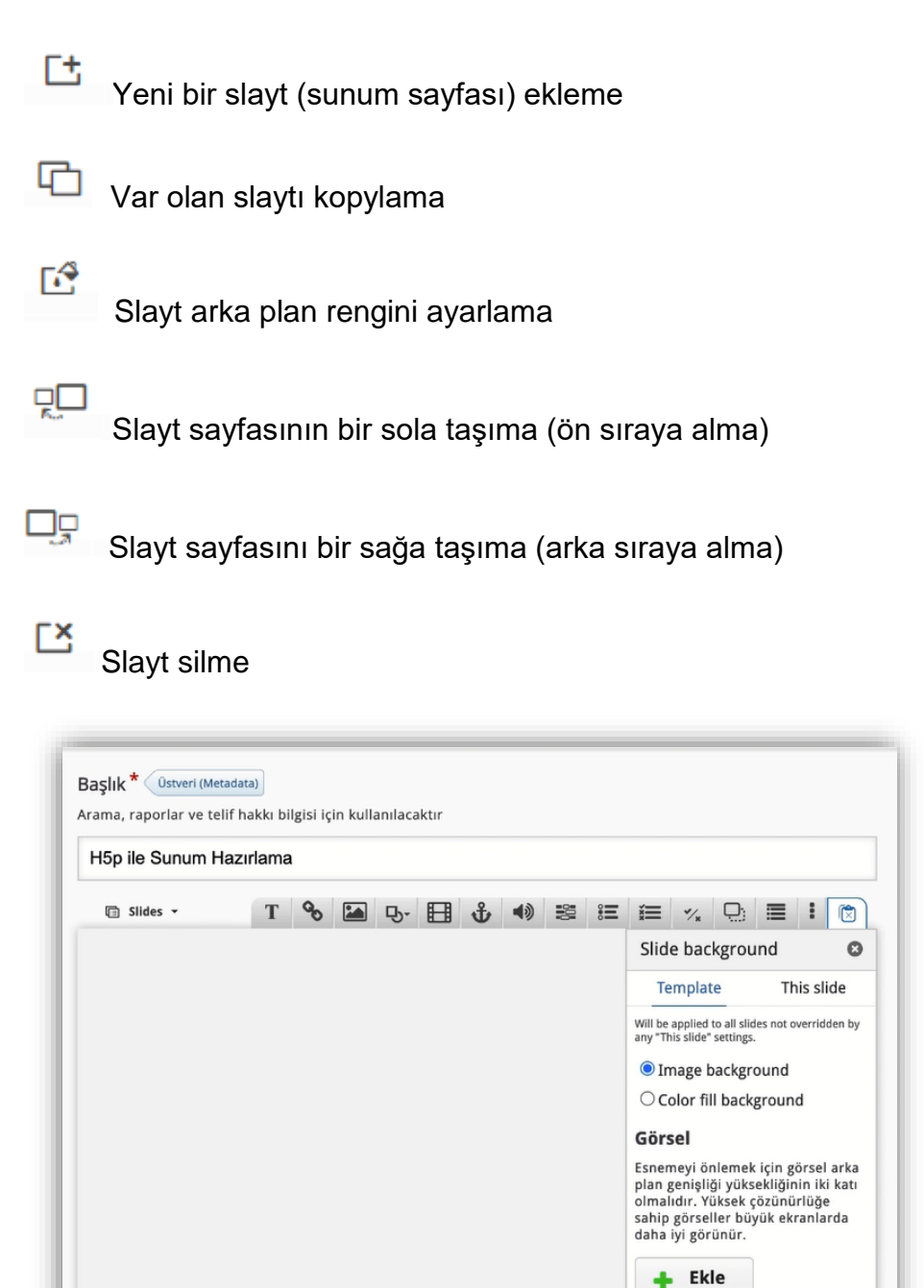

4 3/3

#### Şekil 5 Sunum sayfası ayarları

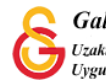

**•** •

r Dà

Ľ

ct C

Şekil 5'teki etkileşimli sunum sayfasının üst kısmında ise aşağıdaki menü seçenekleri yer almaktadır:

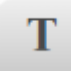

Metin ekleme

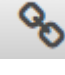

Bağlantı ekleme

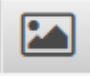

Görsel ekleme

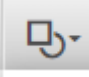

Şekil ekleme

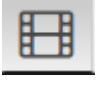

Video ekleme

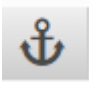

Slaytta gitme

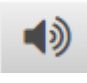

Ses ekleme

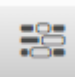

Boşluk doldurma

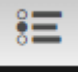

Tek doğru cevaplı çoktan seçmeli soru ekleme

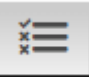

Birden fazla doğru cevaplı çoktan seçmeli soru ekleme

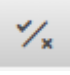

Doğru/Yanlış türü soru ekleme

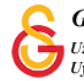

#### SUNUMA GÖRSEL EKLEME

Sunuma görsel ekleyebilmek için slayt sayfasının üst kısmında yer alan simgesine tıklanır. Böylece Şekil 6'daki sayfa açılacaktır. İlk olarak butonuna basarak bilgisayarınızdan gerekli görseli seçip ekleyebilirsiniz. Alternative text etiketi altıdaki metin kutusuna yazılacak açıklama, resim seslendirmesinde ve resmin bir şekilde yüklenemediği durumlarda açıklama olarak gösterilecektir. Bu kutucuğa eklenen resmi tanımlayan bir açıklama yazabilirsiniz. Hover text etiketi altındaki metin kutusuna imleç resmin üstünde geldiğinde görüntülenmesi istenen açıklama yazılır.

Bu sayfadaki temel ayarlar yapıldıktan sonra butonuna basarak yaptıklarınızı kaydedebilirsiniz. Böylece seçilen resim slayt sayfasına eklenmiş olacaktır.

| 🛛 H5p ile Sunum Hazırlama 🖉 🔚 Başlıksız Image                                                                             | Delete | Done | * |
|----------------------------------------------------------------------------------------------------|--------|------|---|
| Image * Ustveri (Metadata)                                                                                                |        |      |   |
| + Ekle                                                                                                    |        |      |   |
| Alternative text *                                                                                                    |        |      |   |
| Required. If the browser can't load the image this text will be displayed instead. Also used by "text-to-speech" readers. |        |      |   |
| 1                                                                                                    |        |      | _ |
|                                                                                                    |        |      |   |
| Hover text                                                                                                    |        |      |   |
| Optional. This text is displayed when the users nover their pointing device over the image.                               |        |      |   |
|                                                                                                    |        |      |   |
|                                                                                                    |        |      |   |
| Yorumlar                                                                                                    |        |      |   |
| forumlar, kullanıcı butun slaytlar için tavsiye edilen cevapları görüntülediği zaman gösterilir.                          |        |      |   |
|                                                                                                    |        |      |   |
|                                                                                                    |        |      |   |
| 🗆 Yorumlari ner zaman göster                                                                                              |        |      |   |
| Arkaplan Opaklığı                                                                                                    |        |      |   |
| 0                                                                                                    |        |      |   |
|                                                                                                    |        |      |   |
| 🗆 Düğme olarak göster                                                                                                    |        |      |   |
|                                                                                                    |        |      |   |
| Data                                                                                                    |        |      |   |
| Delete                                                                                                    |        |      |   |

#### Şekil 6 Görsel ekleme

NOT: Bu sayfanın açılabilmesi için "moodle'da h5p ile etkileşimli sunum hazırlama" başlığından itibaren belirtilen adımların takip edilmesi gerekmektedir.

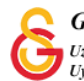

#### SUNUMA METIN EKLEME

Daha önceden hazırlamış olduğunuz slaytları Moodle'da etkileşimli sunum haline getirirken sıklıkla kullanacağınız öğelerden biri de Metin ekleme olacaktır. Bir etkileşim öğesi olmasa da kullanılacak temel öğelerden biri olduğu için bu bölümde açıklanmıştır. H5P ile etkileşimli sunum oluştururken slaytlara metin eklemek için slayt

sayfasındaki görseline tıklamak gerekmektedir. Böylece, Şekil 7'deki metin ekleme sayfası açılacaktır. Text etiketi altındaki metin editörüne gerekli metni ekleyip

düzenleyerek butonuna tıklayınca metin slaytta eklenmiş olacaktır.

| I H5p ile Sunum Hazırlama 🔰 T Başlıksız Text                                                                        | Delete | Done | 27 |
|----------------------------------------------------------------------------------------------------|--------|------|----|
| Text * Üstveri (Metadata)                                                                                           |        |      |    |
| B I S I I <sub>x</sub> ≣ Ξ Ξ Ξ Ξ Ξ Ξ ∞ ∞                                                                            |        |      |    |
|                                                                                                    |        |      |    |
|                                                                                                    |        |      |    |
| body p                                                                                                    |        |      | 4  |
| <b>forumlar</b><br>(orumlar, kullanıcı bütün slaytlar için tavsiye edilen cevapları görüntülediği zaman gösterilir. |        |      |    |
| □ Yorumları her zaman göster                                                                                        |        |      |    |
| Arkaplan Opaklığı                                                                                                   |        |      |    |
| 0                                                                                                    |        |      |    |
| Düğme olarak göster                                                                                                 |        |      |    |
| - pagine on an Poster                                                                                               |        |      |    |
| Done Delete                                                                                                    |        |      |    |

#### Şekil 7 Metin ekleme

NOT: Bu sayfanın açılabilmesi için "moodle'da h5p ile etkileşimli sunum hazırlama" başlığından itibaren belirtilen adımların takip edilmesi gerekmektedir.

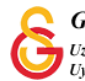

#### SUNUMA BOŞLUK DOLDURMA TÜRÜ SORU EKLEME

Moodle'a ekleyeceğiniz sunumları etkileşimli hale getirecek olan öğe çeşitli soru tiplerinin slaytlara eklenmesi yoluyla olacaktır. Bu soru türlerinden biri boşluk doldurma soru türüdür. Bu bölümde boşluk-doldurma sorusunun nasıl ekleneceği anlatılacaktır. Ancak, diğer soru türleri de benzer şekilde eklenebilmektedir. Boşluk doldurma sorusu ekleyebilmek için H5P ile course presentation ekledikten sonra soruyu eklemek

istediğiniz slayt sayfasındayken simgesine tıklanır. Böylece, Şekil 8'deki sayfa açılacaktır. Başlık bölümüne eklenen etkinliği tanımlayan bir isim verebilirsiniz. **Task description** etiketi altındaki metin kutusuna yazılacak olan metin öğrenci için yönerge niteliğindedir. Bu kısma, öğrenciden beklenen ifade yer almalıdır. Örneğin, "Boşluğu doldurunuz." Şeklinde bir yönerge yazılabilir. **Line of text** etiketinin en altında yer alan metin kutusuna soru ifadesi yazılır. Metim kutusu içinde yer alan örnekte de belirtildiği üzere öğrencinin yazması beklenen, boşluğua yazılacak olan kelime \*\* arasına yazılır.

Oslo is the capital of \*Norway\*. Örneğinde öğrencinin \*\* arasında yazılmış olan Norway cevabını aynı formatta yazması beklenir. Eğer alternatif cevaplar kabul edilecekse taksim (/) işareti kullanılır.Ör: \*Norway/Norveç\*. Eğer öğrenciye bir ipucu verilmek istenirse iki nokta (:) kullanılır. Ör: \*Norway/Norweç: It starts with N\*

|                                                        | etadata)                                                                                                    |         |   |
|--------------------------------------------------------|----------------------------------------------------------------------------------------------------|---------|---|
| Arama, raporlar ve t                                   | elif hakkı bilgisi için kullanılacaktır                                                                                                    |         |   |
| Başlıksız Fill in t                                    | he Blanks                                                                                                    |         |   |
| • Ortam                                                |                                                                                                    |         |   |
| Task descriptio                                        | n*                                                                                                    |         |   |
| A guide telling the u                                  | ter how to answer this task.                                                                                                    |         |   |
| Fill in the missi                                      | ng words                                                                                                    |         |   |
| Text blocks *                                          |                                                                                                    |         |   |
| Line of text                                           |                                                                                                    | 8       | Ŷ |
|                                                        |                                                                                                    | X Gizle |   |
| i Önem                                                 | i açıklamalar                                                                                                    |         |   |
| i Öneml                                                | i açıklamalar<br>are added with an asterisk (*) in front and behind the correct word/phrase.                                                                                                    |         |   |
| i Öneml<br>• Blanks<br>• Alterna                       | i açıklamalar<br>are added with an asterisk (*) in front and behind the correct word/phrase.<br>twe answers are separated with a forward slash (/).                                                                                                    |         |   |
| i Öneml<br>• Blanks<br>• Alterna<br>• You ma           | i açıklamalar<br>are added with an asterisk (*) in front and behind the correct word/phrase.<br>tive answers are separated with a forward slash (/).<br>y add a textual tip, using a colon (;) in front of the tip.                                                                                         |         |   |
| i Öneml<br>• Blanks<br>• Alterna<br>• You ma<br>Örnek: | i açıklamalar<br>are added with an asterisk (*) in front and behind the correct word/phrase.<br>tive answers are separated with a forward slash (/).<br>y add a textual tip, using a colon (:) in front of the tip.<br>HSP content may be edited using a *browser/web-browser.Something you use every day*. |         |   |

Şekil 8 Boşluk doldurma tipi soru ekleme

NOT: Bu sayfanın açılabilmesi için "moodle'da h5p ile etkileşimli sunum hazırlama" başlığından itibaren belirtilen adımların takip edilmesi gerekmektedir.

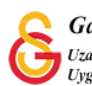

#### SUNUMA VIDEO EKLEME

Moodle'a H5P ile ekleyeceğiniz sunumlara video da eklemek mümkündür. Bunun video eklemek istediğimiz slayt sayfasının üst kısmında yer alan Böylece, Şekil 9 açılacaktır. Bu sayfada ekleyeceğiniz videoya bir Başlık ekledikten sonra **Video sources** bölümünden **Video dosyası yükle** bölümünden bilgisayarınızda kayıtlı olan bir dosyası ekleyebilir ya da YouTube videosu kullanmak için ilgili video bağlantısını **Enter video URL** bölümüne kopyalayıp yapıştırabilirsiniz.

Sırasıyla, Ekle ve Done butonlarına tıklayarak videoyu slayt üzerine yerleştirip konumlandırabilirsiniz.

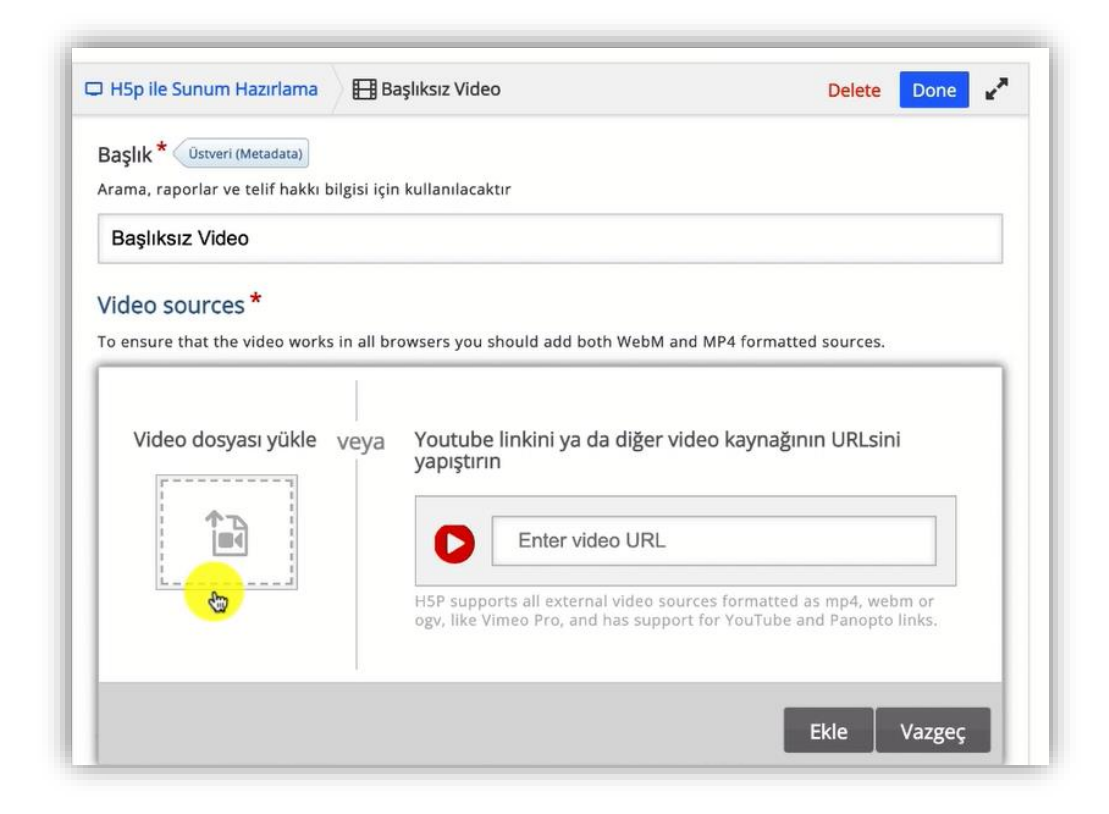

Şekil 9 Video ekleme

NOT: Bu sayfanın açılabilmesi için "moodle'da h5p ile etkileşimli sunum hazırlama" başlığından itibaren belirtilen adımların takip edilmesi gerekmektedir.

Şekil 5'te gösterilen slayt altında yer alan öğeleri kullanarak slayt arka plan renklerini değiştirebilir, slayt sıralamasını ayarlayabilirsiniz. Slayt sayfasının üst bölümünde yer alan diğer öğeleri de benzer şekilde sunumunuza ekleyerek etkileşimli sunumlar oluşturabilirsiniz.

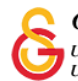